# LinkBox 300/300A 설치 안내서 (Nov.21. 2013)

## 제 1 단계 . 기본 설치

- 1 12V DC Adapter 를 Power Socket 과 Box 뒷면에 있는 DC IN 으로 연결 하십시오.
- RCA Cable(Yellow, Red, White)을 TV Video Input 과 Box 뒷면에 Color 를맞추어 연결하십시오.
  만약 HDMI Cable 이 있으면(Box 와같이 공급안됨) HDMI 로연결하면 RCA Cable 로 연결 하는것
  보다 화질이 좋아집니다.
- TV Remote 로 상호 연결이 맞는 Input 을 선택하고, 화면에 Menu 뜨는것을 확인 하십시오.
  (Ex. Sony TV 경우 Input/Sam Sung TV 경우 Source Button 으로 선택)
- 4 Ethernet(LAN) Cable 을 Receiver 뒷면 Ethernet Port 에 연결하십시오.
  만약 USB WiFi Adapter(공급됨)로 Wireless Connection 을 원하면 뒷면 에 있는 USB 2.0 Port 에 연결하십시오.

### 제 2 단계. Internet 접속

- Menu Button 누르고 Utilities Icon 을 선택후 OK Button 을 누르십시오, Internet Download Speed 는 최소한 6Mbs(12mbs 이상 권장)되어야 시청가능합니다. Speed Test 는 <u>www.speedtest.net</u> 으로 보시면 됩니다. 만약 Speed 가 낮으면 현재 사용하고 있는 Internet 사업자에게 연락하여 Speed 를 올려 달라고 하십시오. Telephone 사업자 경우(ex ,AT&T, U-Verse) 특정지역에서 Speed Upgrade 가 안되는 경우가 많이 있으며, 이때는 부득이 그지역 Cable Company 에 연락하여 Hi-Speed Modem(built in WiFi 가능) 으로 대체 해야 합니다. 대부분 사업자들은 고객 확보 차원에서 바로 Upgrade 되는 Modem 으로 바꾸어 줍니다.
- Internet Setting 항목을 선택하고 OK 할것, Interface Line 에서 Ethernet 을 선택하고 기다리면 Network Status 항목이 Connected OK 가 나오면 됩니다. 만약 Wireless 접속을 원하면 Interface Line 에서 WiFi 를 선택하고 Access Point 항목으로 넘어가 OK 를 하시면 여러가지 Access Point 가 나열되며 이중 가입된 Service 의 ID 를 선택하고 OK 하면 Password 선택 자판이 뜹니다. 여기에 가입된 Service 의 Password 를 입력(숫자경우 Remote 에 있는 직접 번호 를 입력 가능)하고 Enter (Remote Red color 'TTX' Button 도 됨)를 누르십시오. 잠시후 Network Status 항목이 Connected OK 이면 Internet 연결이 된것 입니다. WiFi (wireless) 또는 Internet(LAN) cable 중 에 하나만 설치하시면 됩니다.

### 제 3 단계 Program 시청 하는 요령

- IPTV Icon 을 선택하고 OK 하면 여러가지 Banner 가 뜹니다. 원하는 Package Banner(Korea)를 선택 OK 하면 Live TV, Recent TV, Drama, Show, Movie 가 나오고 이중에 하나 선택하고 OK 하면 Program List 를 보실수있습니다. 이때 No Data 라고 나오면 Remote Power Off/On 하거나, Main Power Plug 를 빼고 다시 연결 하십시오. 그래도 No Data 이면 Internet Setting 으로 다시 가서 Internet Status 가 Connect OK 인지확인 하십시오.
- 2 Live TV 경우 Internet Speed 에 따라 약간 또는 많은 차이가 있으나, Buffering(또는 Video 와 Audio 따로 나오는 경우)이 자주 나올수 있습니다. 이럴경우 Remote 에서 EXIT 하고 다시 OK 를 누르면 좋아지는 경우도 있습니다. Buffering 은 하루중 Internet Service Line 상태에 따라서 많이 좌우되니,다른 Program 을 시청하시기를 권합니다. Live TV 가 아닌 Drama, Movie 등 Program 는 Buffering 현상이 심하지 않습니다. 또한 Quality 선택에 가셔서 Low Quality 를 선택하시면 조금은 상태가 나아집니다.
- 3 Remote 의 Power 를 Off 하고 20 초 이상 기다렸다가 ON 하든가, 또는 Main Power Plug 을 Off 하고 1-2 분 이상 기다렸다가 Power Plug 을 ON 하시면 보다나은 상태 를 유지할수도 있습니다.
- 4 대부분 Program 은 U-tube 방식을 Link 하였기 때문에 6-7 분 단위 Track(Page)로 되어있습니다. 각 Track 이 바뀔때 2-4 초 화면이 없어집니다. 간혹 보시는 중 Receiver 가 Jam(Freeze) 이되면, Remote 또는 Main Power Off/On 하면 되는데, 이때 처음 Track 으로 돌아가므로 Fast Forward ())/Rewind ()에 Button 을 눌러서 창이뜨면 원하는 Track 을 선택하여 보십시오. 같은 Track 에서 1-9 개 Line 이 있는데 건너뛰려면 시청하는중 Remote 의 숫자를 누르면 됩니다. Ok Button 를 누르면 Pause(□) sign 이 나오고 화면이 정지되며 한번더 누르면 Play 됩니다.
- 5 화면에 정지(□)Sign 이 나오면 Service 가 중단된 것입니다. 다시 Service 될때까지 기다리 십시오. 각 Program 은 반드시 Exit 하고 Closing 완료 되어야 다음 Program 선택으로 넘어 갈수있습니다.
- 6 가끔 Remote 가 안먹히거나 엉망으로 움직일경우 Main Power Plug 를 Out/ In 하셔야 합니다. 아주 심하면 Utilities—System Recover—Factory Setting (Receiver password : 0,0,0,0 )를 하셔야 합니다.이 경우 Internet Setting 을 다시하여 Connect Ok 가 되게 해야 합니다.
- 7 하루중 잠시동안 모든 Program 이 NO DATA 라고 나오는 경우가 있읍니다, 이때는 Link Program 을 재조정 Update 하는경우이오니, 1-2 시간 기다리시면 됩니다. 만약 Live TV 의 편성표를 원하시면 PC 를 이용하여 <u>www.tvguide.naver.com</u> 에서 참조 하실수있습니다.
- 8 성인 Ch(19+)은 별도의 Private Password 만드는 것이 바람직 합니다 . Configuration Icon 을 선택하면 Parental Control 기능에 들어가시면 됩니다.

#### **Trouble Shooting Guide**

- 1 Box 가 Jam 이 되거나 Remote 동작이 안될때는 Main Power 를 Reset(Off/On) 하십시요.
- 2 어떤경우에는 Internet 사업자가 설치한 Modem Box 를 Reset (Power Off 하시고 20 초 이상 기다린후 Power On) 해야 합니다.
- 3 몇개 Ch, 은 Internet Speed 가 높더라도 Ch,의 특성상 심한 Buffering 문제를 만들수 있읍니다.
  그렇지만 이중에 반드시 그 Ch,을 보셔야 할경우, Power Off 하고 20 초-1 분 기다린후 다시 그
  Ch,을 선택하면 좋아질수도 있습니다.

#### Disclosure

LinkTV Media, LLC (당사)는 Live TV,동영상 등 모든 Program 을 제작, 편성, Streaming 을 하지 않습니다. 단 가능한 Program 을 Link 하여 TV Set 에 보여드리는 역할만 합니다. 따라서 어떠한 Program 에 대해서도 계속 지원한다는 보장을 할수없으며 책임을 지지 않을것 임을 알려드립니다.

\*\*\*모든 Program 은 사전 통보없이 변경, 지원중단,추가 할수 있음을 양지 하시기 바랍니다